Universitätsbibliothek Hagen

# Facharbeit: Schritt für Schritt zur Literatur

- Rechercheeinstieg
- Suche im Katalog der UB Hagen
- Die Digitale Bibliothek
- Bibliotheksbesuch vorbereiten

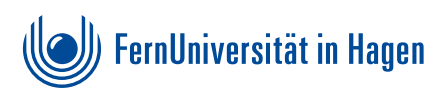

# Bibliotheksbesuch vorbereiten

- Wir haben einen gemeinsamen Katalog mit der Fachhochulbibliothek Südwestfalen (FHB-SWF). Achten Sie darauf, dass der Titel auch in der UB der FernUni vorhanden ist.
  - Signaturen und den Standort (wenn nicht 00) bereits bei der Recherche zuhause notieren.

| Bibliothek        | Standort          | Signatur     |
|-------------------|-------------------|--------------|
| FERNUNI UB        | 00 Normalausleihe | ALC/BRUN     |
| FHB-SWF: Hagen    | Hagen             | W-Aem 257:3  |
| FHB-SWF: Isedohn  | Iseriohn          | MP-Aem 99:3  |
| FHB-SWF: Meschede | Meschede          | 77ALC2260(3) |

• Zum Ausleihen von Medien wird ein Bibliotheksausweis benötigt.

- Minderjährige Benutzerlnnen benötigen das Einverständnis Ihrer Erziehungsberechtigten.
- Bücher, die aktuell verliehen sind, aber auch benötigt werden, können vorgemerkt werden.
- USB-Sticks dürfen an unseren Recherche-PCs nicht verwendet werden - heruntergeladene E-Books können nur via Webmailaccount/Cloud "mitgenommen" werden! Das ist nur in der Bibliothek und nicht von zuhause aus möglich!
- Zeitschriften gehören zum Präsenzbestand, d. h. sie können nicht ausgeliehen werden. Bringen Sie Münzgeld mit, um benötigte Artikel zu kopieren.
- Wenn Sie ein sehr aktuelles Thema in Ihrer Facharbeit behandeln, lohnt sich auch ein Blick in unsere Tageszeitungen! Planen Sie dafür Zeit ein.
- Ggf. TANs f
  ür Fernleihbestellungen an der Ausleihtheke kaufen. Die MitarbeiterInnen der Zentralen Information helfen Ihnen bei der ersten Bestellung 
  über die DigiBib.

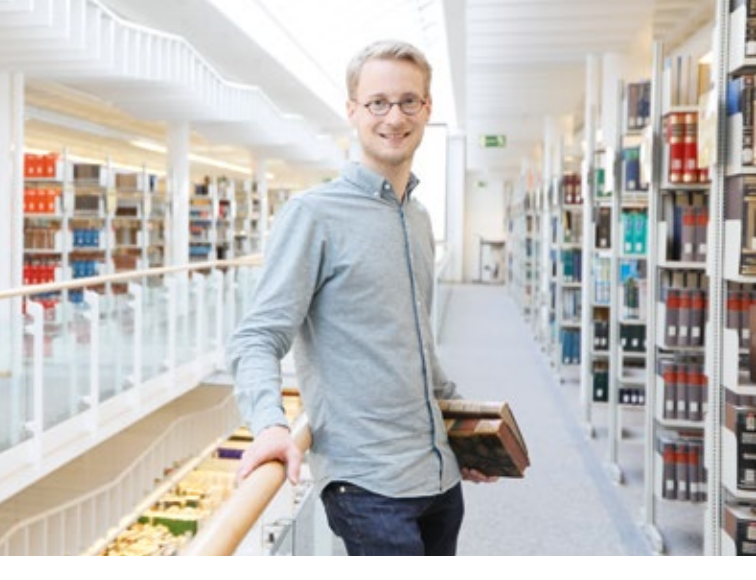

## Schritt 1: Rechercheeinstieg

### Geeignete Suchworte sammeln

- Oberbegriffe und Unterbegriffe
- Synonyme und verwandte Begriffe
- Ggf. auch auf Englisch

### Nachschlagewerke/Lexika/Wikipedia

- Weitere Suchworte finden
- Ersten Überblick verschaffen, Grundverständnis bekommen und sich mit dem Thema vertraut machen
- Quellen der Artikel prüfen
- Literaturhinweise am Ende der Artikel beachten

### Websuchmaschinen

• Google bzw. Ihre gewohnte Websuchmaschine nutzen

- Nicht alles, was man bei der Literatursuche im Internet findet, eignet sich für die Facharbeit.
  - Google Scholar: Schnelleinstieg in die Welt der wissenschaftlichen Veröffentlichungen. Hier findet man oft Aufsätze als PDF-Datei.
  - Probieren Sie auch alternative Suchmaschinen wie "DuckDuckGo" und "StartPage" aus! Die Betreiber legen großen Wert auf Anonymität und Datenschutz.

# Schritt 2: Suche im Katalog der UB Hagen

- www.ub-katalog.fernuni-hagen.de/F
- Oder über unsere Startseite
   → Recherche → Katalog
- Suche im Medienbestand der UB Hagen
- Recherche nach Büchern, E-Books, Zeitschriften und anderen Medienarten
- () Keine Suche nach Aufsätzen möglich!
  - Standardsortierung der Trefferliste: absteigend nach Erscheinungsjahr → Verwenden Sie möglichst aktuelle Quellen!
  - In der Vollanzeige eines Titels sind oft Inhaltsverzeichnisse o.ä. abrufbar
  - Rechtschreibung ist bei der Suchanfrage wichtig!

## **Einfache Suche**

- Suchworte aus Schritt 1 eingeben, ggf. kombinieren
- Suche nach konkreter Literatur z.B. einem Buch: Eingabe des Verfassers mit Wort aus dem Titel oder der ISBN

## **Erweiterte Suche**

- Komplexere Suchanfragen möglich
- Suche nach Dokumenttypen (z.B. E-Books und Zeitschriften)
- Einschränkung der Erscheinungsjahre

## Empfehlungsdienst: BibTip

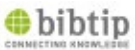

- Unter den Titelaufnahmen im Katalog sind Listen mit verwandten Titeln angegeben
- Andere fanden diese Titel auch interessant, vielleicht sind Sie auch hilfreich für Ihre Facharbeit?

## Weitere interessante Bücher finden

- Die Bücher in der Bibliothek sind thematisch aufgestellt. Der Blick nach links und rechts im Regal lohnt sich also oft!
- Sie können auch online nach weiteren Büchern zu Ihrem Thema suchen! Benutzen Sie dazu unsere systematische Suche: http://e.feu.de/ubsystematik

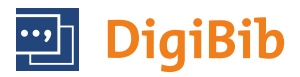

# Schritt 3: Die Digitale Bibliothek

- Suche in vielen Katalogen und Datenbanken gleichzeitig
- Datenbanken zu einzelnen Fachgebieten
- Recherche nach Aufsätzen aus Zeitschriften
- Bestände anderer Bibliotheken (= Fernleihe)
- Über die DigiBib können Bücher, Aufsätze aus Büchern und Aufsätze aus Zeitschriften bestellt werden.

### Fernleihbestellung über die Digitale Bibliothek aufgeben

- Pro Bestellung eine TAN (Transaktionsnummer) für 1,50 € an der Ausleihtheke der UB Hagen erwerben
- Über die Homepage der UB Hagen die DigiBib aufrufen, den Reiter "Fernleihe" auswählen, mit der Benutzernummer (steht auf dem Bibliotheksausweis) und Passwort anmelden und die Bestellung absetzen.
- Sobald die Lieferung eintrifft, erhalten Sie eine Abholbenachrichtigung (i.d.R. per E-Mail) und können sie an der Ausleihtheke der UB abholen.

#### Ausführliche Informationen zur Fernleihe finden Sie unter: http://e.feu.de/xu

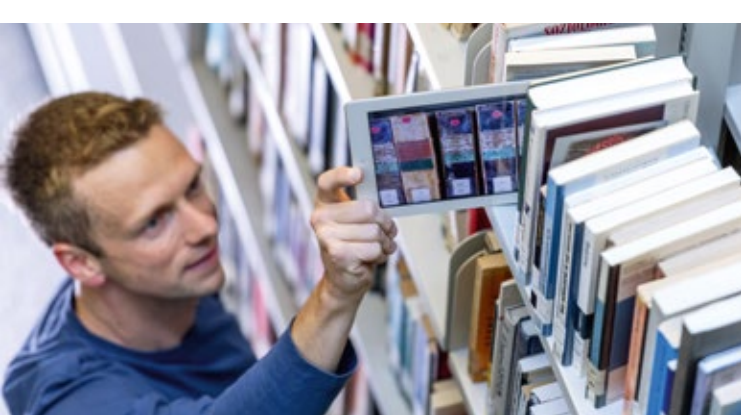

# Wir helfen Ihnen gerne weiter!

- Sie benötigen Hilfe bei der Literaturrecherche für Ihre Facharbeit? Melden Sie sich zu unserer Facharbeitssprechstunde an!
- Sie haben dann die Möglichkeit, Ihre bisherigen Rechercheergebnisse unserem Bibliothekspersonal zu besprechen und ggf. zu optimieren.

Zur Anmeldung für die Facharbeitssprechstunde einfach eine Mail an **schulung.ub@fernuni-hagen.de** schicken oder das Anmeldeformular ausfüllen (s. u.).

Anmeldeformulare für die Bibliotheksnutzung und zur Facharbeitssprechstunde finden Sie hier unter F wie Formulare: *http://e.feu.de/xw* 

### Öffnungszeiten

| Mo. – Do.: | 09.00 - | 19.00 Uhr |
|------------|---------|-----------|
| Fr.:       | 09.00 - | 16.00 Uhr |
| Sa.:       | 09.00 - | 13.00 Uhr |

### Kontakt

Bei allgemeinen Fragen können Sie sich an die Zentrale Information der Universitätsbibliothek wenden: Fon: +49 2331 987-2836 Fax: +49 2331 987-306 info.ub@fernuni-hagen.de

### Anschrift

Universitätsbibliothek der FernUniversität in Hagen Universitätsstraße 23 58097 Hagen *www.fernuni-hagen.de/bibliothek* 

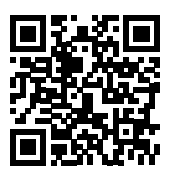

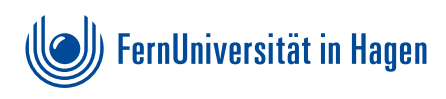